<section-header><section-header><section-header><text><text><text><text><text>

Основною одиницею в об'єктно-орієнтовному програмуванні є об'єкт, який об'єднує дані з кодом, призначеним для їх обробки, та має:

- певне ім'я;
- властивості, тобто його характеристики, які можна перевірити або змінити;
- *методи,* тобто дії, які можна виконати над об'єктом;
- події, тобто можливі для даного об'єкта ситуації (зміни деяких станів об'єкту), на які він може відповісти заздалегідь визначеними подіями.

**Класи об'єктів є шаблонами,** які визначають набори властивостей, методів та подій, за якими створюють об'єкти. Об'єкт, що створений за шаблоном класу об'єктів, **є екземпляром класу,** має власне унікальне для даного класу ім'я, проте **наслідує** весь набір властивистей, методів та подій даного класу. Різні екземпляри класу мають однаковий набір властивостей, проте значення властивостей у них мають бути різними.

Кожний об'єкт має певний набір властивостей, які можна змінювати в таких ситуаціях:

1) призначити початкові значення під час початкової розробки проекту;

2) у режимі виконання проєкту з використанням програмного коду.

Щоб об'єкт виконав певну очікувану від нього операцію, потрібно застосувати метод, який він має. Багато з методів об'єктів мають аргументи, які дозволяють призначити параметри виконання об'єктом дії.

Якщо привести аналогію з нашою звичайною мовою, об'єкту відповідає іменник, його властивостям — прикметник, а методи можна зіставити з дієсловом.

При використанні об'єктно-орієнтовного програмування записувати програму у вигляді набору послідовно виконуваних команд незручно, тому використовують **подієвий механізм керування,** за використання якого обробники викликаються при виникненні кожної певної події.

#### Події та їх обробники

| Object Insp | ector  |     |       | 8 |
|-------------|--------|-----|-------|---|
|             |        |     |       | X |
| Button1     |        | TBu | utton | - |
| Properties  | Events |     |       |   |
| Action      |        |     |       | • |
| OnClick     |        |     |       |   |
| OnContex    | tPopup |     |       |   |
| OnDragDr    | rop    |     |       |   |
| OnDragOv    | ver    |     |       |   |
| OnEndDo     | ick    |     |       |   |
| OnEndDra    | ag     |     |       |   |
| OnEnter     |        |     |       |   |
| OnExit      |        |     |       |   |
| OnKeyDo     | wn     |     |       |   |
| OnKeyPre    | :55    |     |       |   |
| OnKeyUp     |        |     |       |   |
| OnMouse     | Down   |     |       |   |
| OnMouse     | Move   |     |       |   |
| OnMouse     | Up     |     |       |   |
| OnStartDo   | ock    |     |       |   |
| OnStartDr   | ag     |     |       |   |
| PopupMe     | nu     |     |       |   |
|             |        |     |       |   |

| Працюючи з різноманітними програмами.             | ВИ ЗВИКЛИ ЛО ТО                       | ого. шо вибі  |
|---------------------------------------------------|---------------------------------------|---------------|
| кнопки завжди приводив до настання певної поді    | ї: вілкриття або                      | закриття пен  |
| ного вікна змінення значень властивостей певних   | об'єктів перемі                       |               |
|                                                   |                                       |               |
| то об'єкта по екрану тощо. Але якщо виорати кно   | лтку в оудь-яког                      |               |
| які ви створювали під час вивчення поперед        | цнього уроку,                         | то нічого н   |
| відбудеться.                                      |                                       |               |
| Причиною цієї ситуації є те, що лише самого       | розміщення на                         | формі кнопк   |
| недостатньо, щоб за її вибору щось відбулося. Про | грамі потрібно «                      | повідомити    |
| яка нова подія повинна відбутися за вибору кнопкі | 1.                                    |               |
|                                                   |                                       | <b>-</b> . /  |
| якщо виділити кнопку, то у вікні Object Inspe     | ector на вкладці                      | Events (ahr.  |
| events – події) можна вказати, яка подія повинн   | а відбутися як р                      | реакція на на |
| стання іншої події, наприклад вибір кнопки (рис.  | Object Inspector                      | [             |
| 1).                                               | Button1                               | TButton       |
|                                                   | Properties Events                     |               |
|                                                   | Action<br>OnClick                     |               |
| справа від напису Опсіск (англ. оп сіск – на      | OnContextPopup                        |               |
| клацання кнопкою миші). У результаті цих дій у    | UnDragDrop<br>OnDragOver              |               |
| полі OnClick на вкладці Events з'являється текст  | OnEndDock                             |               |
| Button1Click (Button1 – це ім'я виділеної кноп-   | OnEnter                               |               |
| ки), а у центральній частині вікна середовища     | OnExit<br>OnKeyDown                   |               |
|                                                   | OnKeyPress<br>OnKeyle                 |               |
|                                                   | OnMouseDown                           |               |
| яки створюється заготовка процедури               | OnMouseMove<br>OnMouseUp              |               |
| TForm1.Button1Click, команди якої й будуть ви-    | OnStartDock                           |               |
| конуватися після вибору кнопки Button1 (мал. 2)   | PopupMenu                             |               |
| ☐ UnitLpas                                        |                                       | Мал. 1        |
| Unit Unit Unit Unit Unit Unit Unit Unit           | $\leftarrow \cdot \rightarrow \cdot$  |               |
| er in vendues/Unsvenss<br>er Uses begin           |                                       |               |
| end;<br>end.                                      |                                       |               |
|                                                   |                                       |               |
|                                                   |                                       |               |
|                                                   |                                       |               |
|                                                   | =                                     |               |
|                                                   |                                       |               |
|                                                   |                                       |               |
|                                                   | -                                     |               |
| 28: 2 Modified Insert \Code/Diagram/              | • • • • • • • • • • • • • • • • • • • |               |
|                                                   |                                       |               |

**Процедура** (лат. procedure – просуватися, йти вперед) – це частина програми, яка має ім'я та яку можна за цим іменем викликати на виконання в різних частинах програми.

Отже, після вибору кнопки **Button1** (подія Click) настає подія **OnClick**, яка полягає у виконанні команд процедури TForm1.Button1Click.

Процедури в Delphi є одним з видів підпрограм. Іншим видом підпрограм у Delphi є функції. Їх розглянемо пізніше.

Процедура, яка виконується при настанні певної події, називається обробником цієї події.

Процедура, яка пов'язана з певним об'єктом, називається **методом цього** об'єкта.

Так, процедура **TForm1.Button1Click** є обробником події **OnClick**, яка настає після вибору кнопки **Button1**, а також є методом об'єкта «Кнопка Button1».

Аналогічно викладеному вище можна створювати обробники інших подій, наприклад:

• **OnMouseMove** (англ. on mouse move – на переміщення миші) – ця подія настає після наведення вказівника на кнопку;

- **OnKeyPress** (англ. on key press на натиснення клавіші) ця подія настає після натиснення клавіші клавіатури;
- OnStartDrag (англ. on start drag на початок перетягування) ця подія настає після початку перетягування об'єкта.

Аналогічно можна створювати методи й інших об'єктів, наприклад форми. Список подій на вкладці Events для форми містить події, які ми вже бачили на вкладці для кнопки, а також деякі інші події.

Наприклад:

- **OnCreate** (англ. on create на створення) ця подія настає після початку створення форми; команди обробника цієї події виконуються під час створення форми, перед її відкриттям;
- OnDblClick (англ. on double click на подвійне клацання) ця подія настає після подвійного клацання на формі.

## Створення процедур-обробників подій у Delphi

Розглянемо детальніше структуру процедури TForm1.Button1Click – обробника події OnClick:

procedure TForm1.Button1Click (Sender: TObject);

## begin

end;

Перший рядок процедури – **рядок заголовка**. Він складається зі стандартного слова **procedure** (англ. procedure – процедура), імені процедури **TForm1.Button1Click** і круглих дужок, у яких указується, що дана процедура виконуватиметься в результаті настання певної події з певним об'єктом, у даному випадку події Click з кнопкою Button1. Закінчується рядок заголовка крапкою з комою (;).

Команди процедури, які будуть виконуватися при настанні події **OnClick**, записуються між двома стандартними словами **begin** (англ. begin – початок) і **end** (англ. end – кінець). Команди процедури утворюють **тіло процедури**. Слова **begin** і **end** визначають, де починається і де закінчується тіло процедури. Можна сказати, що вони відіграють роль відкриваючої та закриваючої дужки, між якими записується тіло процедури, тому їх називають **операторними дужками**. Після слова **end** повинна стояти крапка з комою (;). Кожна команда процедури також повинна закінчуватися крапкою з комою (;).

Щоб змінити значення властивостей об'єктів під час виконання проекту. потрібно додати до тексту програми **обробник певної події**. Якщо потрібно, щоб у результаті виконання процедури змінилися значення властивостей одного з об'єктів, процедура повинна містити команди встановлення значення властивостей об'єкта.

Загальний вигляд цих команд такий:

# <ім'я об'єкта>.<ім'я властивості> := <значення або вираз>;

# Наприклад,

- Form1.Color := clGreen; установити колір фону вікна зелений;
- Form1.Left := 300; установити відступ лівої межі вікна 300 пікселів;

- Form1.Width := Form1.Width\*2; збільшити поточну ширину вікна вдвічі;
- Button1.Caption := 'Збільшити'; установити текст заголовка на кнопці Збільшити (якщо значенням властивості є текст, то його потрібно брати в одинарні лапки);
- Label1.Font.Color := clRed; установити колір символів, яким відображатиметься текст у написі, червоний.

# Зверніть увагу, що ці команди є різновидами команд присвоювання, які ми вже використовували під час складання алгоритмів.

Наведемо приклад процедури TForm1.Button1Click, виконання якої змінить колір вікна на синій, змінить текст у рядку заголовка, зменшить його ширину на 150 пікселів, змінить положення кнопки і текст на ній:

```
procedure TForm1.Button1Click (Sender: TObject);
begin
Form1.Color := clBlue;
Form1.Caption := 'Значення властивостей змінилися';
Form1.Width := Form1.Width – 150:
Button1.Left := 60;
Button1.Top := 100;
Button1.Caption := 'Змінити!';
end;
```

На малюнку 3 зліва наведено вигляд вікна після запуску проекту, а справа – після вибору кнопки Button1.

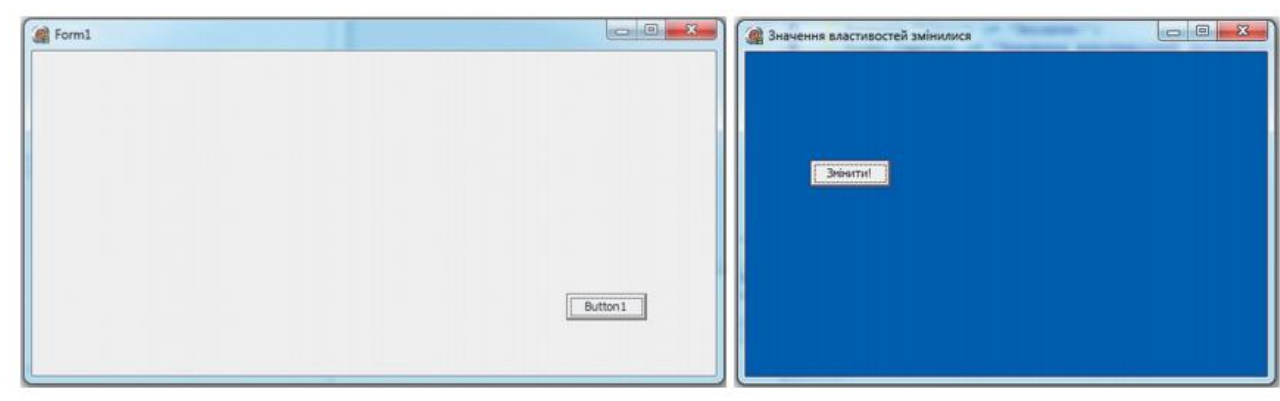

мал. З

Середовище розробки Delphi 7 має зручні засоби допомоги під час уведення тексту проекту:

 після введення першої літери імені об'єкта можна натиснути сполучення клавіш **Ctrl+Пропуск** і відкриється список імен об'єктів, властивостей, процедур, які починаються з цієї літери (мал. 4); з цього списку можна вибрати потрібне і цей текст буде вставлено в текст проекту;

| proce | edure TH  | Form1.Button1Click(Sender:                                                                                                    | TObject); |
|-------|-----------|----------------------------------------------------------------------------------------------------|-----------|
| begiı | n         |                                                                                                    |           |
| L     |           |                                                                                                    |           |
| end;  | procedure | Loaded:                                                                                                    |           |
|       | property  | LRDockWidth : Integer;                                                                                                    |           |
| end.  | property  | Left : Integer;                                                                                                    |           |
|       | function  | LineStart(Buffer: PAnsiChar; BufPos: PAnsiChar; BufPos; BufPos; PAnsiChar; BufPos; BufPos; PAnsiChar; BufPos; PAnsiChar; BufPos; PAnsiChar; BufPos; PAnsiChar; BufPos; PAnsiChar; BufPos; PAnsiChar; BufPos; PAnsiChar; BufPos; PAnsiChar; BufPos; PAnsiChar; BufPos; PAnsiChar; BufPos; PAnsiChar; BufPos; PAnsiChar; BufPos; PAnsiChar; BufPos; PAnsiChar; BufPos | si 📘      |
| - 1   | var       | LongDateFormat : String;                                                                                                    | -         |
|       |           | Land Time Frances - Chinas                                                                                                    |           |
|       |           |                                                                                                    |           |

 у ході написання тексту проекту середовище розробки відслідковує синтаксичні правила написання команд;

Ŏ

 якщо ці правила порушуються, то текст з помил-

ками або текст одразу після нього підкреслюється червоною хвилястою лінією;

потрібно уважно слідкувати за цим і вчасно виправляти всі синтаксичні помилки;

• Delphi 7 не розрізняє великі та малі літери; але якщо слово утворено з кількох слів, прийнято (і зручно) писати першу літеру кожного слова великою, наприклад **TForm1.Button1Click**;

 після введення крапки, що розділяє ім'я об'єкта та ім'я властивості, автовідкривається список властивостей даного об'єкта; далі ім'я матично властивості можна не вводити з клавіатури, а знайти в списку та натиснути клавішу Enter; такий спосіб введення запобігає допущенню синтаксичних помилок, особливо тими, хто не знає англійської мови;

• після запуску проекту на виконання компілятор аналізує текст на наявність синтаксичних помилок; якщо такі помилки будуть знайдені, то після аналізу всіх помилок компіляція проекту переривається та червоним кольором виділяється фон першого з тих рядків тексту проекту, який містить синтаксичні помилки, або наступного за ним рядка;

Ми розглянули, як створити і використати процедуру **TForm1.Button1Click** – обробник події **OnClick**. Аналогічно можна створити інші процедури – обробники інших подій.

## Уведення та виведення даних під час виконання проекту

Ми розглянули, як змінити значення властивостей елементів керування під час виконання проекту, використовуючи процедуру TForm1. Button1Click – обробник події OnClick. Але в розглянутому прикладі за кожного вибору кнопки виконуватимуться одні й ті самі команди процедури, а отже, кожного разу однаково змінюватимуться значення вказаних у командах процедури властивостей об'єктів. Якщо необхідно під час виконання проекту кожного разу по-іншому змінювати значення властивостей указаних об'єктів, то потрібно значення цих властивостей якимось чином уводити в програму під час її виконання.

Для введення даних під час виконання проекту можна використати поля. Ви вже знаєте, що текст, який знаходиться в полі, є значенням його властивості **Text**. Скористаємося цим.

Створимо таку процедуру **TForm1.Button1Click** – обробник події **OnClick**, виконання якої дає змогу встановити довільний колір вікна та збільшити його висоту на довільну цілу кількість пікселів.

Для цього потрібно:

1. Розмістити на формі 2 поля – перше для введення значення кольору вікна, а друге для введення кількості пікселів.

2. Змінити значення властивості **Text** обох цих полів на порожнє.

3. Розмістити зліва від кожного поля напис, змінити значення властивості **Caption** першого на *Колір*, а другого на *Розмір*.

4. Розмістити на формі у правому нижньому куті кнопку, змінити значення її властивості Caption на Змінити.

Створити заготовку процедури TForm1.Button1Click, яка виконуватиметься 5. після вибору кнопки.

6. Увести текст процедури TForm1.Button1Click:

## procedure TForm1.Button1Click (Sender: TObject);

#### begin

Form1.Color := Edit1.Text;

### Form1.Hight := Form1.Hight + StrToInt (Edit2.Text);

### end:

Після запуску проекту відкриється вікно його виконання. У відповідні поля потрібно ввести потрібні значення кольору вікна, наприклад **clRed**, і кількості пікселів для збільшення висоти вікна, наприклад 300, після чого вибрати кнопку.

Після вибору кнопки настане подія **OnClick**, а отже, запуститься на виконання процедура **TForm1.Button1Click** – обробник події **OnClick**. При виконанні першої команди процедури текст, який буде введено в перше поле і стане значенням властивості Text цього поля, буде присвоєний властивості Color форми, у результаті чого колір форми стане заданим.

Незважаючи на те, що в друге поле буде введено число, програма сприйматиме його як текст, тобто не зможе виконувати з ним математичних операцій. Тому потрібно спочатку перевести цей текст у ціле число. Для цього використовується функція **StrToInt** (англ. string to integer – рядок у ціле). Після цього це число додається до поточного значення висоти вікна.

Таким чином, при кожному запуску проекту на виконання або перед кожним вибором кнопки можна вводити в поля різні значення, досягаючи тим самим установлення потрібного кольору форми і збільшення його висоти.

Написи можна використовувати не тільки для оформлення підписів об'єктів, а й для виведення результатів виконання проекту.

Створимо простий калькулятор, який буде додавати два довільні дійсні числа. Під час виконання проекту користувач вводитиме по одному довільному дійсному числу в кожне поле і вибиратиме кнопку із заголовком **Додати**. За вибору кнопки настане подія **OnClick**, в результаті чого виконуватиметься процедура **TForm1.Button1Click**, яка додаватиме ці числа і виводитиме суму в напис.

Для створення такого проекту потрібно:

1. Розмістити на формі два поля, напис для виведення результату, три написи для оформлення та кнопку.

2. Установити порожні значення властивості **Text** двох полів і властивості **Caption** напису для виведення суми.

3. Установити відповідні значення властивості **Caption** для інших трьох написів і кнопки.

4. Створити заготовку процедури **TForm1.Button1Click**, яка виконуватиметься після вибору кнопки.

5. Увести текст процедури **TForm1.Button1Click**. Розглянемо призначення кожної команди наведеної процедури.

```
procedure TForm1.Button1Click(Sender: TObject);
var x, y, z: Real;
begin
    x := StrToFloat(Edit1.Text);
    y := StrToFloat (Edit2.Text);
    z := x+y;
    Label1.Font.Color := clRed;
    Label1.Caption := FloatToStr(z);
end;
```

Як ми вже зазначали вище, число, яке вводиться в поле, стає значенням його властивості **Text** і сприймається програмою як текст.

Тому перші дві команди процедури є командами присвоювання, які призначені для переведення текстового представлення дійсних чисел у самі дійсні числа (для цього використана функція StrToFloat (англ. string to float – рядок у число з плаваючою десятковою крапкою, тобто у дійсне число) і присвоювання цих чисел змінним х та у відповідно.

Третя команда додає ці числа і присвоює результат змінній **z**.

Четверта команда встановлює червоним колір символів, яким виводитиметься результат у напис.

П'ята команда переводить результат додавання (значення змінної z) із числа в текст, використовуючи функцію FloatToStr (англ. float to string – число з

<u>຺</u>

| Додати |
|--------|
|        |

<text><text><image><text><text><text><text><text>

| Project2    |
|-------------|
| Сума = 58,3 |
| ОК          |